>studiologic®

# numa**concert** numa**stage**

# BEDIENHANDBUCH

DEUTSCH

Rev. 20200227

# Wichtige Sicherheitshinweise

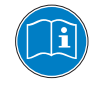

Lesen Sie die Bedienungsanleitung vollständig. Sie finden dort alle Informationen, die Sie zum Einsatz des Gerätes benötigen.

Bei Fremdeingriffen in das Gerät erlischt die Garantie. Betreiben Sie das Gerät nur in Übereinstimmung mit der Bedienungsan- leitung.

Verwenden Sie nur vom Hersteller spezifiziertes Zubehör.

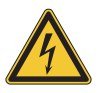

## ACHTUNG!

Gefahr durch Stromschlag!

Das Gerät nicht öffnen. Im Inneren befinden sich keine vom Benutzer verwendbaren Teile. Reparaturarbeiten dürfen nur von qualifiziertem Fachpersonal durchgeführt werden.

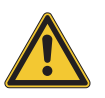

#### Netzanschluss

Bevor Sie das Gerät mit dem Stromnetz verbinden, überprüfen Sie bitte sorgfältig, ob die Netzspannung für das Gerät geeignet ist. Das Gerät kann mit einer Wechsel-Spannung von 100V bis 240V betrieben werden.

Das Gerät wird durch eine interne Sicherung geschützt. Verwenden Sie nur Sicherungen vom gleichen Typ und gleichen Kenndaten: 500mA, F, 250V. Die Sicherung befindet sich neben dem Netzstecker (vgl. Seite 5) und kann nur mit abgezogenem Netzstecker ausgetauscht werden.

Das Gerät muss beim Betrieb geerdet sein. Verwenden Sie keine defekten Anschlussleitungen.

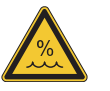

#### Feuchtigkeit

Um eine Gefährdung durch Feuer oder Stromschlag auszuschließen, darf dieses Gerät weder Regen noch Feuchtigkeit ausgesetzt werden. Auch Spritzwasser oder tropfende Flüssigkeiten dürfen nicht in das Gerät gelangen. Stellen Sie keine Gefäße mit Flüssigkeiten, z. B. Getränke oder Vasen, auf das Gerät.

Wenn das Gerät von einem kalten an einen warmen Ort gebracht wird, kann sich im Inneren Kondensfeuchtigkeit bilden. Erst einschalten, wenn sich das Gerät auf Raumtemperatur erwärmt hat.

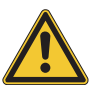

#### Montage

Achten Sie bei der Aufstellung auf eine stabile Unterlage. Das Gerät ist sehr breit und kann leicht kippen.

#### **Reinigung / Pflege**

Never use any abrasive detergent, which may damage the surface. We recommend a slightly moist micro-fibre cloth.

#### Hinweis zur Verpackung

Bitte bewahren Sie die Verpackung des Gerätes auf. Damit ist

| Sicherheitshinweise                               | 2      |                                   |
|---------------------------------------------------|--------|-----------------------------------|
| Ihr neues Numa Concert/Stage                      | 4      |                                   |
| Hinweise zur Anleitung<br>Bedienfeld / Anschlüsse | 5      |                                   |
| Inbetriebnahme                                    | 5      |                                   |
|                                                   | 6      |                                   |
| Presets / Klänge                                  | 7      | Demo Songs                        |
|                                                   | 7      | Klangerzeugung / Klangauswahl     |
|                                                   | 7      | FO / Lautstärke                   |
|                                                   | 7      | Transposition                     |
|                                                   | 7      | Pitch Wheel                       |
|                                                   | 7      |                                   |
| Tastatur-Zonen                                    |        | Layer                             |
|                                                   | 8      | Split                             |
|                                                   | 8      | Lautstärke Split / Layer          |
|                                                   | 8      | Splitpunkt                        |
|                                                   | 8<br>0 | Uctave Upper / Lower              |
|                                                   | o<br>Q | Expression                        |
|                                                   | 9      | Expression                        |
| Effekte                                           | ,      | Effekt wählen                     |
|                                                   | 10     | Effektzuordnung bei Split / Layer |
|                                                   | 10     | Free Wheel                        |
|                                                   | 10     |                                   |
| Anschlagsdynamik                                  |        | Velocity                          |
|                                                   | 11     | Fixed Velocity                    |
|                                                   | 11     | Fatar Touch                       |
| Globale Funktionen                                | 12     | Preset Speichern                  |
|                                                   |        | Werks-Presets wiederherstellen    |
|                                                   | 13     | Panic                             |
|                                                   |        | Master Tune                       |
|                                                   | 14     | System                            |
|                                                   | 14     |                                   |
| MIDI                                              | 15     | MIDIVerbindung                    |
|                                                   | 15     | Masterkeyboard-Funktionen         |
|                                                   | 16     | Fffekt-Steverung                  |
|                                                   | 16     | Änderungen aufzeichnen            |
|                                                   | 17     | Master Tune                       |
|                                                   | 18     |                                   |
| Fehlerbehebung                                    | 18     |                                   |
| Rechtliches                                       | 19     |                                   |
| Annandiy                                          | 20     | MIDI Implementation Chart         |
| Abbellaix                                         | 20     | Spezifikationen /Abmessungen      |
|                                                   | 22     | Preset Liste / Kopiervorlage      |
|                                                   | 23     |                                   |
|                                                   | 24     |                                   |

#### Ihr neues Numa Concert/Stage

Herzlichen Glückwunsch zu Ihrem neuen Numa Concert/Stage! Damit haben Sie sich für ein erstklassiges Keyboard des renommierten Herstellers Studiologic by Fatar entschieden.

Bei der Entwicklung des Numa Concert/Stage wurde, neben der hervorragenden Tastatur, ein besonderes Augenmerk auf eine einfache und intuitive Bedienung gelegt. Wir empfehlen, diese Anleitung aufmerksam durchzulesen, damit Sie alle Funktionen des Numa Concert/Stage voll ausschöpfen können.

Hier zunächst eine Übersicht über die Ausstattungsmerkmale Ihres neuen Numa Concert/Stage:

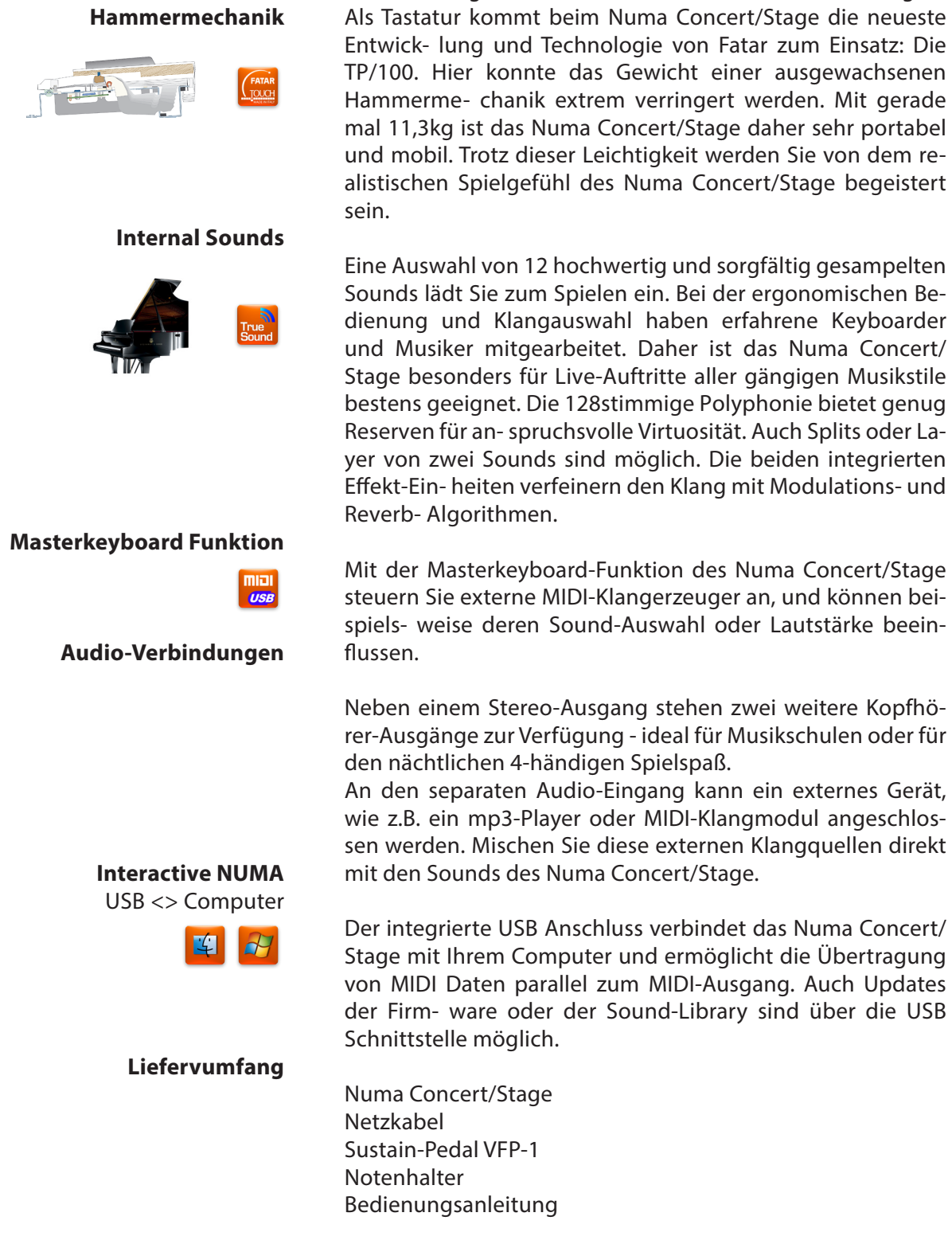

Alle Bedienelemente werden in dieser Bedienungsanleitung **fett kursiv** hervorgehoben (z.B. **On/Off**).

Sollen zwei Tasten gleichzeitig gedrückt werden, wird dies durch & gekennzeichnet (z.B. **Split & Bass 2**). Sie können entweder beide Tasten gleichzeitig drücken, oder eine Taste gedrückt halten während Sie die zweite Taste drücken.

Tastenkombinationen mit **Function** werden **rot** hervorghoben. Drücken Sie zuerst Function und halten diese Taste gedrückt, während Sie die zweite Taste wählen (z.B. **Function** & **Transpose**).

Anzeigen und Werte des Displays werden in dieser Bedienungsanleitung **fett** geschrieben (z.B. **P05**).

Die jeweiligen Einstellungen werden über **Value** +/- ver- ändert. Halten Sie die **Value** +/- Taster unter dem Display länger gedrückt, so springt die Wertänderung von 1er auf 10er Schritte.

Weiterführende Tipps und Anmerkungen sind mit dem Studiologic-Logo versehen.

#### **Hinweise zur Anleitung**

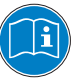

#### **Bedienfeld** Display - Value +/-Taster Sound Bank Output Anzeige und Anpassung von Klang-, Split- und System-Einstellungen EQ und Lautstärke-Regelung Einstellungen Seite 29-31, 33-35 Seite 29, 30 **MIDI Module** Effects Fatar Touch Masterkeyboard Funktionen Modulations-/ Reverb-Effekte Eigene Anschlagdynamik Seite 36 Seite 32 Seite 34

## **Connections / Back view**

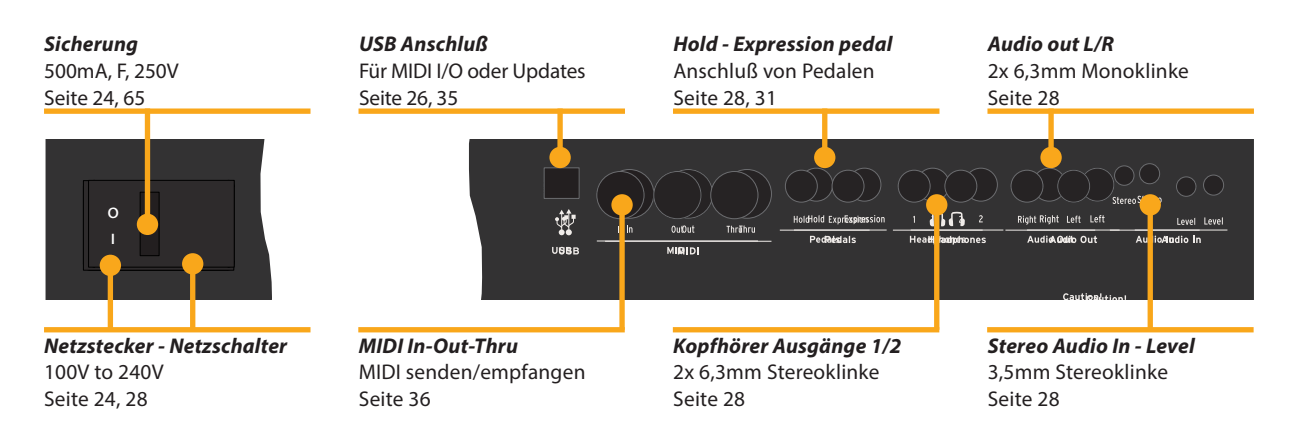

| Netzanschluß               | Schließen Sie Ihr Numa Concert/Stage über das mitgelieferte<br>Netz- kabel an das Stromnetz an. Das Gerät schalten Sie über<br>den daneben befindlichen Kippschalter ein und aus.                                                                                                |
|----------------------------|----------------------------------------------------------------------------------------------------|
| Notenhalter                | Der mitgelieferte Notenhalter wird in die rückwärtig ange-<br>brachte Halterung eingesteckt.                                                                                                    |
|                            | a numaconcert studiologic                                                                                                    |
| Sustain / Expression pedal | Schließen Sie das mitgelieferte Sustain Pedal VFP 1 an den<br>Pedaleingang mit der Bezeichnung Hold an.<br>An der Pedalbuchse Expression kann das optional erhältliche<br>Pedal VP 25 von Studiologic angeschlossen werden.                                                      |
|                            | <b>Anmerkung:</b> Möchten Sie andere Pedale anschließen, beachten Sie bitte die Spezifikationen auf Seite 65.                                                                                                    |
| Audio Ausgang              | Verbinden Sie die beiden Audio Out Left (Links) und Right<br>(Rechts) mit den Eingängen eines Mischpults, Verstärkers.                                                                                                    |
| Kopfhörer                  | Schließen Sie an einer der beiden Headphones-Buchsen einen<br>Kopfhörer an. Sie können zwei Kopfhörer parallel betreiben.                                                                                                    |
| Lautstärke einstellen      | Stellen Sie anfangs den Volume- Regler der Output Sektion<br>etwa mittig zwischen den Einstellungen 0 und Full ein. Wäh-<br>rend Sie spielen kann die Lautstärke beliebig nachgere- gelt<br>werden. Die Einstellung wirkt gleichzeitig auf die Audio- und<br>Kopfhörer-Ausgänge. |
|                            | <b>VORSICHT:</b><br>Um Hörschäden zu vermeiden, sollten Sie - wie bei allen Au-<br>dio-Geräten empfohlen - das Numa Concert/Stage nicht über<br>längere Zeit mit hoher Lautstärke betreiben.                                                                                     |
| Audio Eingang              | An den Audio-In kann ein externes Gerät, wie z.B. ein mp3-<br>Player oder MIDI-Klangmodul angeschlossen werden. Mit<br>dem Level-Regler an der Rückseite wird die Lautstärke des                                                                                                 |

**USB** Um Daten über USB zwischen Ihrem Computer und dem Numa Concert/Stage auszutauschen, verbinden Sie beide Geräte mit einem USB-Kabel. Nach dem ersten Anschalten des Numa Concert/Stage wird dieses vom Betriebssystem automatisch erkannt und ein passender Treiber installiert.

Audio-Eingangs angepasst.

**MIDI** Eine Beschreibung der MIDI-Verbindung finden Sie auf Seite

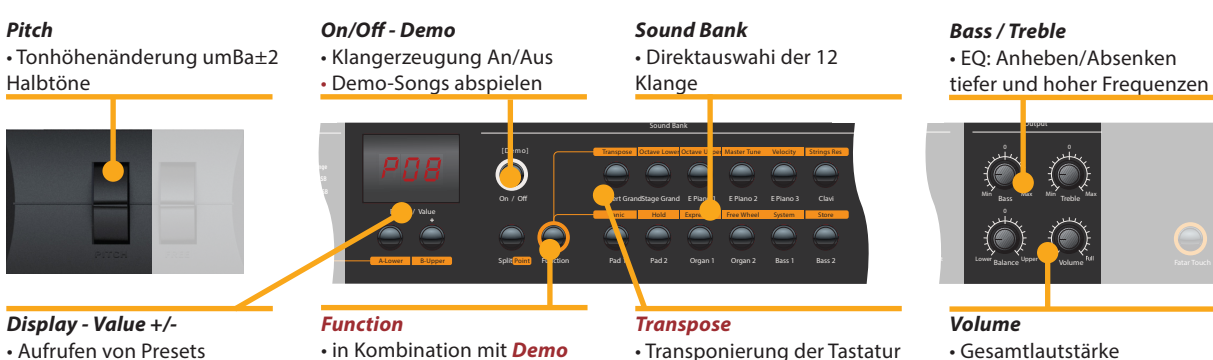

in eine andere Tonart

Gesamtlautstärke

Drücken und halten Sie Demo gedrückt, um sich die Demo-Songs anzuhören. Die Demo-Songs starten automtisch und im Display wird **DEM** angezeigt. Mit **Value +/-** wählen Sie den nächsten bzw. vorherigen Demo-Song. Drücken Sie Demo erneut, um die Wiedergabe zu stoppen und den Demo-Modus zu verlassen.

und Transpose

Immer wenn das Numa Concert/Stage im Display P gefolgt von einer zweistelligen Zahl anzeigt (z.B. P05), können Sie mit Value+/- das Preset wechseln.

Werksseitig stehen 24 Demo-Presets zur Verfügung (P01 -P24). Eine Beschreibung der Werks-Presets finden Sie im Anhang (Appendix) auf Seite 66 und 67.

Die interne Klangerzeugung können Sie über die Taste **On/Off** ein oder aus schalten.

Die Klänge wählen Sie direkt über die 12 beschrifteten Taster aus. Ist ein Klang ausgewählt, leuchtet seine LED / Taste.

Um den Klang des Numa Concert/Stage an die Umgebung anzupas- sen, können Sie sowohl tiefe als auch hohe Frequenzen über die Bass- und Treble-Regler der Output-Sektion anheben oder absenken. Die Lautstärke stellen Sie über Volume ein.

Wenn Sie in einer schwierigen Tonart spielen müssen, können Sie mit Hilfe der Transposition die Tastatur auf eine für Sie angenehme Tonart einstellen (z.B. von Fis-Dur um einen Halbton tiefer auf F-Dur).

Drücken Sie *Function & Transpose*. Mit *Value* +/- stellen Sie die Transposition in Halbton-Schritten ein. Ist keine gewählt, so zeigt das Display 0 an, bei einer Transposition dagegen die entsprechenden Halbtöne von -6 bis 5.

Drücken Sie Function erneut um die Einstellung zu übernehmen und den Modus zu beenden. Die Einstellung bleibt bis zum Ausschalten des Numa Concert/Stage erhalten.

Mit **Pitch** variieren Sie dynamisch die Tonhöhe während dem Spiel um ±2 Halbtöne. Das Pitch-Wheel ist selbstzentrierend und kehrt nach Loslassen in die Mittenstellung zurück (keine Tonhöhenänderung).

Presets aufrufen

Demo songs

Klangerzeugung / Klangauswahl

EQ / Lautstärke

Transposition

D

Pitch Wheel

#### Tastaur-Zonen

Display - Value +/-**Octave Lower - Upper**  Anzeige und Anpassung Oktavlage von Layer 1/2 Splitpunkt / Octave bzw. untere / obere Splitzone Sound Rank Split - Point Function Ralance Split-Modus An/Aus

Splitpunkt setzen

• in Kombination mit Octave Lower - Upper and Point

Split

Klaugauswahi

 Lautsstärkeverhältnis von Layer 1/2 bzw. der Splitzonen

Layer Als Layer bezeichnet man das gleichzeitige Spielen von zwei Klängen. Möchten Sie zwei Klänge als Layer spielen, drücken Sie gleichzeitig die beiden entsprechenden Tasten (z.B. Grand Piano & Pad 2).

> Beim Split werden zwei Klänge in unterschiedlichen Tastatur-Bereichen (Zonen) gespielt. Drücken Sie Split, um in den Split-Modus zu gelangen. Die Split-Taste leuchtet und für die obere Zone ist der zuletzt gewählte Klang aktiv. Möchten Sie in der oberen Split-Zone einen anderen Klang spielen, drücken Sie einfach den ent- sprechenden Taster (z.B. Bright Piano).

Für die untere Zone wählen Sie den Klang, indem Sie Split und die entsprechende Taste für den Klang gleichzeitig drücken (z.B. Split & Bass 1).

Wenn Sie den Split-Modus verlassen möchten und wieder mit dem vollen Tastaturumfang einen Sound spielen wollen, drücken Sie **Split** erneut.

Lautstärke Split / Layer Mit dem Balance-Regler der Output-Sektion stellen Sie das Lautstärkeverhältnis des 1. und 2. Layers bzw. der beiden Splitzonen zueinander ein.

> Splitpunkt Um den Splitpunkt festzulegen drücken Sie gleichzeitig *Function & Point*. Über die Klaviatur (oder *Value* +/-) wählen Sie den letzten Ton der unteren Zone. Dieser wird im Display angezeigt.

Drücken Sie Function erneut um die Einstellung zu übernehmen und den Modus zu beenden.

Octave Lower / Für beide Layer und Splitzonen können Sie unabhängig **Octave Upper** voneinander die Oktavlage wählen. Mit Function & Octave Lower für die untere Splitzone / Layer 2, mit Function & Octave Upper für die obere Splitzone / Layer 1. Das Display zeigt die Werte **0** für keine Oktav-Transposition, bzw. Werte von -3 bis 3 an. Es sind also Einstellungen von ±3 Oktaven möglich, die Sie mit Value +/- vornehmen. Drücken Sie Function erneut um die Einstellung zu über- nehmen und den Modus zu beenden.

**Display - Value +/-**• Anzeige und Anpassung Hold / Expression

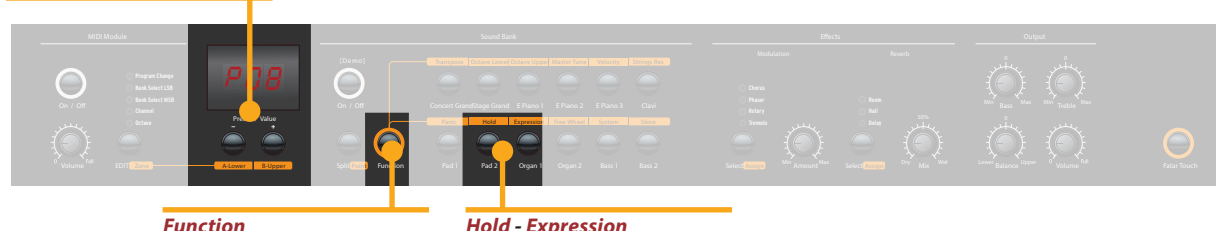

• in Kombination with *Hold* and *Expression* 

Hold - Expression • Pedal-Zuordnung bei Layer / Split

Wählen Sie über Function & Hold aus, auf welche Splitzone bzw. welchen Layer das Sustain-Pedal angewendet werden soll. Im Display werden folgende Einstellungen angezeigt und können mit Value +/- ausgewählt werden: Hold

| Display / Einstellung | Hold wirkt auf            |
|-----------------------|---------------------------|
| U-L (Upper/Lower)     | beide Splitzonen / Layer  |
| <b>U</b> (Upper)      | obere Splitzone / Layer1  |
| L (Lower)             | untere Splitzone / Layer2 |

Drücken Sie Function erneut um die Einstellung zu übernehmen und den Modus zu beenden.

**Tipp:** Diese Funktion ist sehr hilfreich, wenn Sie z.B. bei einem Split in der oberen Zone einen Piano-Sound mit Sustain spielen wollen, in der unteren Zone jedoch einen Basslauf ohne Sustain.

Wählen Sie über **Function & Expression** aus, auf welche Splitzone bzw. welchen Layer das Expression-Pedal angewendet werden soll. Im Display werden folgende Ein- stellungen angezeigt und können mit **Value** +/- ausgewählt werden:

| Display / Einstellung | Expression wirkt auf      |
|-----------------------|---------------------------|
| U-L (Upper/Lower)     | beide Splitzonen / Layer  |
| <b>U</b> (Upper)      | obere Splitzone / Layer1  |
| L (Lower)             | untere Splitzone / Layer2 |

Drücken Sie *Function* erneut um die Einstellung zu übernehmen und den Modus zu beenden.

**Tipp:** Mit dieser Funktion können Sie beispielsweise bei einem Layer aus Piano und Pad die Lautstärke des Pad Sounds dynamisch während dem Spiel mit dem Pedal variieren. Das Piano erklingt dagegen immer gleich laut.

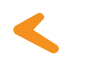

Expression

#### Effekte

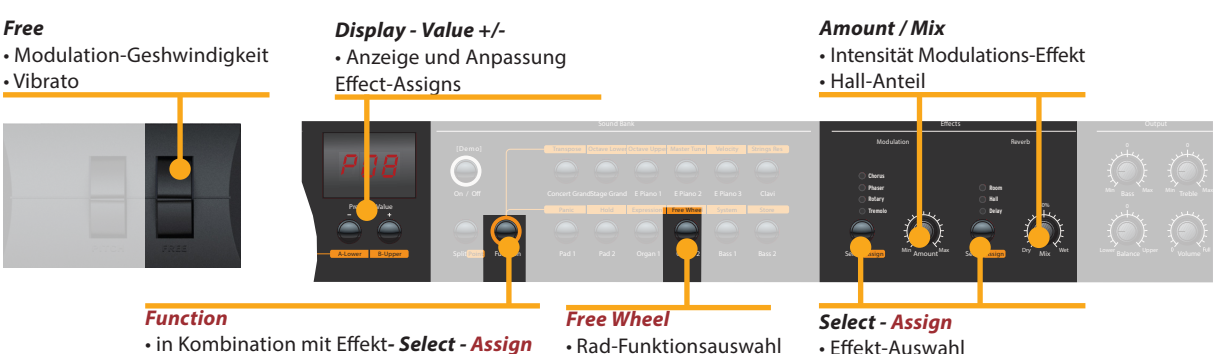

• in Kombination mit Free Wheel

Rad-Funktionsauswahl

 Effekt-Auswahl Effekt-Zuordnung

Effekt wählen Über den jeweiligen Select-Taster der Effects-Sektion wählen Sie einen Modulations- bzw. Reverb- Effekt aus. Beide Effekt-Einheiten können gleichzeitig verwendet werden. Die einzelnen Effekte werden mit der Select-Taste der Reihe nach angewählt. Eine LED zeigt den aktuelle gewählten Effekt an. Leuchtet keine LED, so ist kein Effekt aktiv. Mit Amount und Mix beeinflussen Sie die Intensität bzw. den Anteil des Effektes.

Effektzuordnung bei Sie können bei einem Split oder Layer einstellen, ob der jeweilige Effekt auf beide, oder nur ein Instrument wirken soll. Split / Layer Drücken Sie gleichzeitig Function und den entsprechenden Assign-Taster. Im Display erscheinen folgende Optionen, durch die Sie mit **Value +/-** navigieren können:

| Display / Einstellung | Effekt wirkt auf          |  |
|-----------------------|---------------------------|--|
| U-L (Upper/Lower)     | beide Splitzonen / Layer  |  |
| <b>U</b> (Upper)      | obere Splitzone / Layer1  |  |
| L (Lower)             | untere Splitzone / Layer2 |  |

Drücken Sie Function erneut um die Einstellung zu übernehmen und den Modus zu beenden.

Tipp: Diese Funktion ist sehr hilfreich, wenn Sie z.B. bei einem Split in der oberen Zone einen Orgelsound mit Rotary spielen wollen, in der unteren Zone jedoch einen Bass ohne diesen Effekt. Die Effekt-Zurdnung ist für beide Effekteinheiten getrennt einstellbar und kann unabhängig davon gewählt werden, ob und welcher Effekt gerade aktiv ist.

**Free Wheel** Über das **Free**-Wheel steuern Sie entweder die im MIDI-Standard festgelegte Modulation (Vibrato), oder einen zweiten Parameter der Modulationseffekte, nämlich die Modulations-Geschwindigkeit.

> Drücken Sie Function & Free Wheel. Im Display werden die beiden möglichen Einstellungen Modulation und Effekt angezeigt, zwischen denen Sie mit Value +/- wählen können. Mit der Einstellung Effekt steuern Sie den zweiten Parameter des internen Prozessors, die Modulations-Geschwindigkeit. Drücken Sie Function erneut um die Einstellung zu übernehmen und den Modus zu beenden.

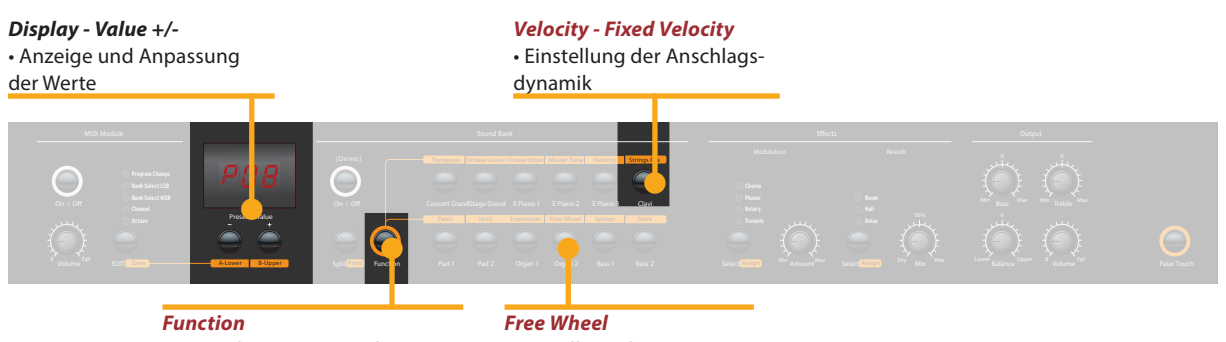

• in Kombination mit Velocity, Fixed Velocity, Free Wheel Free Wheel • Einstellung der Function des Modulation-Rads

Die Anschlagsdynamik wir im Englischen mit Velocity bezeichnet. Sie entscheidet, wie der Anschlag einer Taste umgesetzt wird. Velocity

Beim Numa Concert/Stage können Sie aus 5 unterschiedlichen Velocity Einstellungen wählen. Rufen Sie diesen Modus mit **Function & Velocity** auf. Im Display werden die unterschied- lichen Kurven als **F**, **L**, **M**, **H** und **Ft** bezeichnet und kön- nen mit Value +/- ausgewählt werden. Die Kurven haben folgende Eigenschaften:

| v                          | Dynamik-Bereich                                                         | Beschreibung                                                                                                    |
|----------------------------|-------------------------------------------------------------------------|----------------------------------------------------------------------------------------------------|
| <b>Ft</b> (Fatar<br>Touch) | Selbst erstellte Velocity-<br>Kurve und Anpassung an<br>Ihre Spielweise | Siehe nächste Seite.                                                                                                    |
| L (Low)                    | pp ff                                                                   | Ein geringer Anschlag reicht<br>bereits aus, um relativ laut<br>zu spielen, z.B. wenn Sie sich<br>live durchsetzen müssen.                                                                         |
| <b>M</b> (Mid)             | pp ff                                                                   | Eine Anschlagsdynamik<br>zwischen Low und High. Sie<br>können mit weniger Kraft<br>lauter spielen.                                                                                                 |
| H (High)                   | pp ff                                                                   | Die volle Dynamik steht zur<br>Verfügung. Der Anschlag<br>entspricht dem eines realen<br>Pianos. Man kann sehr leise<br>spielen und muss für laute<br>Passagen kräftiger in die<br>Tasten greifen. |
| F (Fixed)                  | pp ff                                                                   | Unabhängig davon, wie hart<br>man eine Taste anschlägt,<br>wird immer der gleiche<br>Laut- stärkewert ausgege-<br>ben, z.B. für Orgelsounds.                                                       |

Drücken Sie *Function* erneut um die Einstellung zu über- nehmen und den Modus zu beenden. D

#### Globale Funktionen

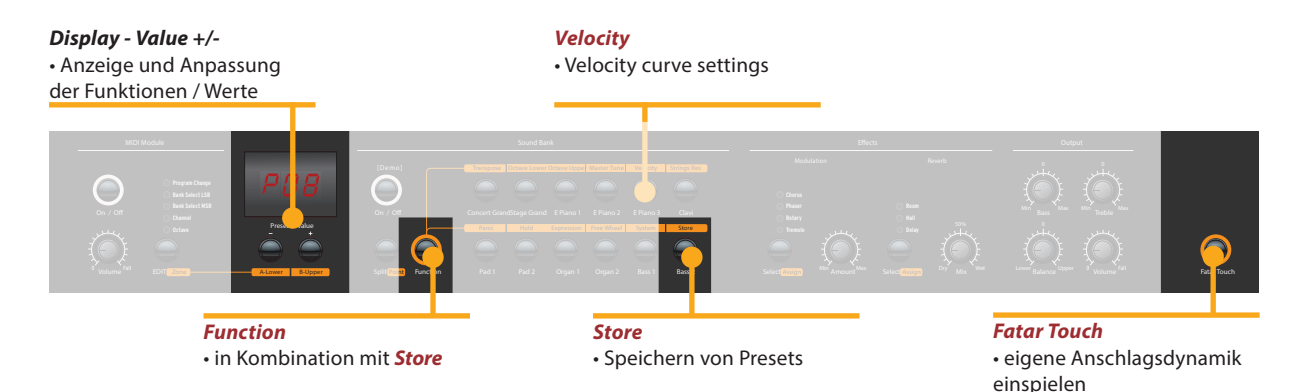

**Fixed Velocity** Mit *Function & Fixed Velocity* stellen Sie den Velocity Wert für die Fixed-Kurve ein. Es sind alle MIDI-Werte von 0 bis 127 möglich. Der aktuell gewählte Wert wird im Display an- gezeigt und kann mit *Value* +/- verändert werden. Drücken Sie *Function* erneut um die Einstellung zu übernehmen und den Modus zu beenden.

Fatar Touch Mit der Fatar Touch- Funktion können Sie Ihre eigene Velocity Kurve einspielen und so Ihr Numa Concert/Stage an Ihre Spielweise und Ihre externen Klangerzeuger anpassen. Drücken Sie Fatar Touch. Sobald Sie nun anfangen, auf der Klaviatur zu spielen, startet die Erkennung. Sie haben etwa 1 Minute Zeit, um Ihre Velocity Kurve einzuspielen. Möchten Sie die Lern-Funktion früher beenden, drücken Sie Fatar Touch erneut. Im Display leuchtet abwechselnd Y und N auf. Nun haben Sie die Möglichkeit, die gerade eingespielte Velocity Kurve nochmal auszuprobieren. Sind Sie mit dem Ergebnis zufrieden und wollen Sie die Kurve abspeichern, drücken Sie Value – (Y). Ihre eigene Velocity Kurve steht nun für die Einstellung Velocity (vgl. vorherige Seite) zur Verfügung. Mit Value + (N) brechen Sie den Speichervorgang ab.

Preset SpeichernUm Ihre Einstellungen dauerhaft in einem Preset zu speichern, drücken Sie gleichzeitig Function & Store. Das Display zeigt die Zielspeicher-Nummer an: P01 bis P50. Es stehen also 50 Speicherplätze zur Verfügung, die Sie über Value +/-auswählen können.Drücken Sie zum Speichern Function ein weiteres Mal. Nun leuchtet abwechselnd im Display Y und N auf. Bestätigen Sie den Speichervorgang mit Value- (Y). Damit wird das gewähl-

| Klangauswahl        | Splitpunkt           | Effekt-Assign(s)    |
|---------------------|----------------------|---------------------|
| Layer               | Octave Upper / Lower | Free Wheel          |
| Split               | Pedal-Einstellungen  | Velocity Kurve      |
| Split/Layer-Balance | Effekt(e) Mix/Amount | Fixed Velocity Wert |

te Preset überschrieben und folgende Parameter gespeichert:

Mit Value+ (N) brechen Sie den Speichervorgang ab.

*Anmerkung:* Die Presets **P01** bis **P24** sind Werks-Presets, die über- schrieben werden können.

![](_page_12_Figure_1.jpeg)

Möchten Sie die 24 Werks-Presets wiederherstellen, halten Sie während dem Anschalten die drei Tasten *Function & Panic & Store* gleichzeitig gedrückt. Im Display wird **FAC** angezeigt. Nach dem Loslassen der drei Tasten sind die Werks-Presets wieder hergestellt.

**ACHTUNG:** Bei diesem Vorgang werden alle Einstellungen der Presets **P01** bis **P24** sowie Ihre Fatar Touch Velocity Kurve unwiderruflich gelöscht und überschrieben!

Falls einmal unerwartete Dinge passieren und MIDI-Noten hängen oder Ähnliches, senden Sie über **Function & Panic** MIDI Controller 123 (All notes off) auf allen 16 MIDI-Kanälen. Damit stoppen Sie alle angeschlossenen Klang-Module und das Numa Concert/Stage, einen Sound auszugeben. Im Display wird kurzzeitig **PAN** angezeigt.

Mit **Function & Master Tune** stimmen Sie Ihr Numa Concert/ Stage zu anderen Instrumenten. Es sind Werte zwischen **-99** und **99** Cent (Hundertstel-Halbtöne) möglich. Diese werden im Display angezeigt und wie gewohnt mit **Value** +/- verändert. Drücken Sie **Function** erneut um die Einstellung zu überneh- men und den Modus zu beenden. Die Einstellung bleibt bis zum Ausschalten des Numa Concert/Stage erhalten.

**Anmerkung:** Numa Concert/Stage bietet die großartige Möglichkeit, automatisch andere MIDI Sound Expander synchron zum Numa Concert/Stage zu stimmen!

Bitte lesen Sie im Abschnitt Numa Concert/Stage und MIDI auf Seite 38 nach, welche Voraussetzungen für diese Funktion erfüllt sein müssen.

Über *Function & System* wird die aktuelle Firmware-Version Ihres Numa Concert/Stage angezeigt.

Zur Aktualisierung der Firmware oder der Sound-Library des Numa Concert/Stage halten Sie während dem Einschalten *System* gedrückt. Im Display wird **SYS** angezeigt.

Nun können Sie mit der Computer-Software die gewünschten Daten per USB in das Numa Concert/Stage übertragen. Folgen Sie dabei den Bildschirm-Anweisungen.

Nach der erfolgreichen Datenübertragung schalten Sie Numa Concert/Stage aus und wie gewohnt wieder ein.

#### Autoset

D

#### MIDI

![](_page_13_Picture_1.jpeg)

MIDI Daten

#### MIDI Verbindung

MIDI steht für Musical Instruments Digital Interface und ist ein Standard zur Übertragung von Daten zwischen Klangerzeu- gern, Synthesizern, Drumcomputern und Musik-Software. Ein MIDI Out wird mit dem MIDI In eines anderen Gerätes verbunden. Über MIDI Thru werden die am MIDI In ankom- menden Daten unverändert ausgegeben.

![](_page_13_Picture_5.jpeg)

Store presetsDas Numa Concert/Stage sendet MIDI-Daten über den MIDI<br/>Out und gleichzeitig über USB. Der Empfang von MIDI-Daten<br/>erfolgt über MIDI In.

Im MIDI Module entscheiden Sie mit dem **On/Off**-Taster, ob das Numa Concert/Stage MIDI-Daten über den MIDI Out und USB sendet oder nicht.

Der **Volume**-Regler sendet MIDI Controller 7 (MIDI Volume). Über den **MIDI**-Taster schalten Sie nacheinander durch die Masterkeyboard-Funktionen Program Change, Bank LSB, Bank MSB, Channel und Octave. Die Werte der einzelnen Funktionen werden im Display angezeigt und können über **Value** +/- verändert werden.

![](_page_13_Picture_9.jpeg)

*Hinweis MIDI Kanal 16:* Das Numa Concert/Stage sendet auf MIDI Kanal 16 die Daten und Veränderungen sämtlicher Bedienelemente.

Sie können die Klangerzeugung des Numa Concert/Stage auch extern ansteuern. Die Verbindung kann über MIDI oder USB.

Die Klänge des Numa Concert/Stage werden mit den folgenden MIDI Program Change Befehlen aufgerufen, die dem General MIDI (GM) Standard folgen.

| Instrument    | Program Char | ige |
|---------------|--------------|-----|
| Concert Piano | 0            | 1   |
| Stage Piano   | 1            | 2   |
| E Piano 1     | 4            | 5   |
| E Piano 2     | 2            | 3   |
| E Piano 3     | 5            | б   |
| Clav          | 7            | 8   |
| Pad 1         | 50           | 51  |
| Pad 2         | 48           | 49  |
| Organ 1       | 17           | 18  |
| Organ 2       | 18           | 19  |
| Bass 1        | 32           | 33  |
| Bass 2        | 33           | 34  |

**Anmerkung:** MIDI Program Change Befehle werden oftmals auch mit 1 bis 128 angegeben. Dies entspricht dann den Zahlen der dritten Spalte.

Beim Numa Concert/Stage können jederzeit auch zwei unterschied- liche Klänge gleichzeitig über MIDI angesteuert werden. Dabei ist es unerheblich in welchem Modus sich Numa Concert/Stage gerade befindet (z.B. Split)!

Ein Instrument empfängt über MIDI Kanal 1, ein weiteres über MIDI Kanal 2. Für beide MIDI Kanäle stehen alle 12 Sounds zur Verfügung.

Die angewählten Klänge werden durch ihre jeweilis leuchtende LED angezeigt.

Die beiden Effektprozessoren des Numa Concert/Stage lassen sich über MIDI Control Change Befehle steuern.

| Paramter             | MIDI CC | Value                   |
|----------------------|---------|-------------------------|
| Reverb Mix           | 91      | 0 - 127                 |
| Reverb Algorithm     | 80      | 0 = Off, 1 = Room,      |
|                      |         | 2= Hall, 3 = Delay      |
| Modulation Amount    | 93      | 0 - 127                 |
| Modulation Algorithm | 81      | 0 = Off, 1 = Chorus,    |
|                      |         | 2 = Phaser, 3 = Rotary, |
|                      |         | 4 = Tremolo             |
| Modulation Speed     | 13      | 0 - 127                 |

#### Klangauswahl

#### Effekt-Steuerung

D

| Änderungen aufzeichnen | Das Numa Concert/Stage sendet auf MIDI Kanal 16 alle Än-<br>derungen die Sie vornehmen. So können Sie z.B. dynamisch<br>einen <b>Amount</b> -Verlauf des Rotary-Effekts in einem Sequenzer<br>auf- zeichnen.                                                                                                    |
|------------------------|----------------------------------------------------------------------------------------------------|
| Master Tune            | Das Numa Concert/Stage kann die Einstellungen des Master<br>Tune als standardisierten MIDI System Exclusive Befehl sen-<br>den. Dies ist unabhängig vom gewählten MIDI Kanal. Zum<br>Senden muss das MIDI Module eingeschaltet sein.<br>Die meisten MIDI Klangerzeuger verstehen diesen Befehl und<br>stimmen sich automatisch synchron zum Numa Concert/<br>Stage, wenn sie diesen Befehl erhalten.                                                                                                    |
|                        | <b>Anmerkung:</b> Achten Sie darauf, dass das angeschlossene MIDI Klangmodul<br>oder der Sequenzer den MIDI System Exclusive Tune Befehl empfangen und<br>verarbeiten kann. Diese Funktion ist oftmals standardmäßig deakti- viert.<br>Lesen Sie im Handbuch des jeweiligen Gerätes bzw. der Software nach, wie<br>Sie dies umstellen und ob Ihr Gerät die Funktion unterstützt. Beachten Sie<br>zudem,dass der MIDI-Kanal des anderen Gerätes (oftmals "Basic Channel"<br>gennant) mit dem MIDI-Kanal auf dem Ihr Numa Concert/Stage sendet,<br>übereinstimmt (vgl. MIDI Masterkeyboard-Funktionen auf Seite 36). |

| Problem                                                                                                    | mögliche Ursache                                                                                                    | Lösung                                                                                                    |
|----------------------------------------------------------------------------------------------------|----------------------------------------------------------------------------------------------------|----------------------------------------------------------------------------------------------------|
| Das Numa Concert/<br>Stage lässt sich nicht<br>anschalten.                                                                                                    | Kein Strom vorhan-<br>den.<br>Defektes Netzkabel.<br>Interne Sicherung ist<br>durchgebrannt.                                                                                            | Überprüfen Sie, ob<br>Strom vorhanden ist.<br>Prüfen und tauschen<br>Sie das Netzkabel bzw.<br>die interne Sicherung.                                                                                         |
| Das Numa Concert/<br>Stage sen- det keine<br>MIDI Daten.                                                                                                    | MIDI Module ist aus-<br>geschaltet.                                                                                                    | Schalten Sie MIDI Mo-<br>dule über <b>On/Off</b> ein.                                                                                                    |
| Das Numa Concert/<br>Stage lässt sich nicht<br>über MIDI steuern.                                                                                                    | MIDI Daten werden<br>nicht auf Kanal 1 oder<br>2 gesendet.                                                                                                    | Senden Sie MDI Daten<br>über MIDI Kanal 1 und/<br>oder 2.                                                                                                    |
| Das Numa Concert/<br>Stage sendet nur einen<br>Velocity-Wert.                                                                                                    | Fixed Velocity ist<br>gewählt.                                                                                                    | Wählen Sie eine ande-<br>re Velocity Kurve aus.                                                                                                    |
| Es ist kein Ton zu hören.                                                                                                    | Sound Bank ist aus-<br>geschaltet.<br>Volume steht auf 0.<br>Verbindungskabel /<br>Kopfhörer ist defekt.<br>Am Expression<br>Pedal Eingang ist ein<br>Sustain Pedal ange-<br>schlossen. | Schalten Sie Sound<br>Bank über <b>On/Off</b> ein.<br>Stellen Sie die Laut-<br>stärke mit <b>Volume</b> ein.<br>Tauschen Sie die Kabel<br>bzw. den Kopfhörer<br>aus.<br>Stecken Sie das Sustain<br>Pedal aus. |
| Im Split- oder Layer-<br>Modus ist nur ein<br>Instrument zu hören.                                                                                                    | Balance-Regler steht<br>auf Upper oder<br>Lower.                                                                                                    | Stellen Sie den Ba-<br>lance-Regler auf eine<br>Zwischenstellung ein                                                                                                    |
| Das Signal des Audio<br>Input ist nicht zu hören.                                                                                                    | Level von Audio In<br>steht auf minimal.<br>Externe Klangquelle<br>gibt kein Audio aus.<br>Verbindungskabel ist<br>defekt.                                                              | Stellen Sie den <b>Level</b><br>ein. Prüfen Sie, ob die<br>externe Klanquelle Au-<br>dio ausgibt. Tauschen<br>Sie ggf. das Audio- Ka-<br>bel aus.                                                             |
| Ein Sustain Pedal hält<br>Noten im Normalzu-<br>stand, beim Drücken<br>werden Noten dagegen<br>nicht gehalten.                                                                               | Umgekehrte Polung<br>des verwendeten<br>Sustain Pedals.                                                                                                    | Schließen Sie ein Su-<br>stain Pedal an, dessen<br>Kontakt in Normalstel-<br>lung "offen" ist.                                                                                                    |
| Änderungen z.B. von<br>Effect Amount und<br>Effect Mix werden<br>vom Numa Concert/<br>Stage nicht über MIDI<br>gesendet oder könen<br>nicht in einem Sequen-<br>zer aufgenom- men<br>werden. | Numa Concert/Stage<br>sendet nicht auf MIDI<br>Kanal 16.<br>Als MIDI-Eingang des<br>Sequenzers ist nicht<br>Kanal 16 oder "alle"<br>gewählt.                                            | Stellen Sie beim Numa<br>Concert/Stage im MIDI<br>Module Kanal 16 ein.<br>Stellen Sie den MIDI-<br>Eingang des Sequen-<br>zers auf Kanal 16 oder<br>"alle" ein.                                               |
| Andere MIDI-Klanger-<br>zeuger lassen sich nicht<br>automatisch stimmen.                                                                                                    | Der andere MIDI-<br>Klangerzeuger<br>ignoriert MIDI SysEx<br>Befehle.<br>Die MIDI Kanäle stim-<br>men nicht überein.<br>Die Funktion wird<br>nicht unterstützt.                         | Stellen Sie im anderen<br>MIDI-Klangerzeuger<br>ein, dass dieser MIDI<br>SysEx empfängt und<br>verarbeitet.<br>Stellen Sie bei allen<br>Geräten den gleichen<br>MIDI-Kanal ein.                               |

# Fehlerbehebung

| Garantie                                            | Jedes Gerät von Studiologic <sup>®</sup> by Fatar wird einzeln geprüft und einer<br>vollständigen Funktionskontrolle unterzogen. Die Verwendung aus-<br>schließlich hochwertigster Bauteile erlaubt die Gewährung von zwei<br>Jahren Garantie. Als Garantienachweis dient der Kaufbeleg / Quit- tung.<br>Schäden, die durch unsachgemäßen Einbau oder unsachge- mäße Be-<br>handlung entstanden sind, unterliegen nicht der Garantie und sind da-<br>her bei Beseitigung kostenpflichtig. Schadenersatzan- sprüche jeglicher<br>Art, insbesondere von Folgeschäden, sind ausge- schlossen. Eine Haf-<br>tung über den Warenwert des Gerätes hinaus ist ausgeschlossen. Es gel-<br>ten die Allgemeinen Geschäftsbedingungen der Firma Synthax GmbH. |                                                                                                    |  |
|-----------------------------------------------------|----------------------------------------------------------------------------------------------------|----------------------------------------------------------------------------------------------------|--|
|                                                     | Synthax Gmb<br>Am Pfanderling 60<br>D-85778 Haimhausen                                                                                                    | Fon: +49 (0) 8133-91810<br>Fax: +49 (0) 8133-918119<br>Email: GmbH@synthax.de                                                                                                    |  |
| CE-Konformität                                      | Wir:<br>FATAR srl<br>Zona Ind.le Squartabue<br>62019 Recanati MC Italy<br>erklären in alleiniger Verantwo<br>Gerät mit den folgenden Norm<br>2004/108/EG Elektromagn<br>DIN EN 55013 Funkstöreige<br>verwandten<br>DIN EN 55020 Störfestigkeit<br>verwandten<br>Recanati, 24. 02. 2009 Marco R<br>Bei einer nicht von uns genehr<br>diese Erklärung ihre Gültigkeit                                                                                                    | ortung, dass das hier beschriebene<br>nen und Richtlinien übereinstimmt:<br>etische Verträglichkeit (EMV)<br>enschaften von Rundfunkgeräten und<br>Geräten der Unterhaltungselektronik<br>t von Rundfunkgeräten und<br>Geräten der Unterhaltungselektronik<br>agni, Managing Director<br>migten Änderung des Gerätes verliert |  |
| RoHS-Konformität<br>RoHS<br>compliant<br>2002/95/EC | Das Produkt wurde konform zu                                                                                                    | ur Richtlinie 2002/95/EC gefertigt.                                                                                                    |  |
| Altgeräteentsorgung                                 | Nach dem Elektro- und Elektro<br>sind Besitzer von Altgeräten ge<br>trennt vom Hausmüll zu entso<br>einen Beitrag zum Umweltsch<br>Weitere Informationen zur Ent<br>beim nächstgelegenen Wertst                                                                                                    | onikgesetz (EG Richtlinie 2003/108/EG)<br>esetzlich gehalten, das Altgerät ge-<br>orgen. Helfen Sie bitte mit und leisten<br>utz.<br>ssorgung dieses Gerätes erhalten Sie<br>offhof.                                                                                                    |  |
|                                                     | Um höchste Qualität zu gewäh<br>Studi- ologic® by Fatar immer o<br>gepasst. Erforderliche Änderur<br>werden ohne Ankündigung vo<br>Erschei- nungsbild können dah<br>anleitung abweichen.                                                                                                    | nrleisten, werden die Geräte von<br>dem aktuellen Stand der Technik an-<br>ngen in Konstruktion und Schaltung<br>orgenommen. Technische Daten und<br>her von der vorliegenden Bedienungs-                                                                                                    |  |
| Stand der Technik                                   | Alle in dieser Anleitung verwei<br>genen Marken sind Eigentum                                                                                                    | ndeten Warenzeichen und eingetra-<br>der jeweiligen Inhaber.                                                                                                    |  |
| Urheberrecht                                        | Diese Anleitung ist urheberrec<br>gung bzw. jeder Nachdruck, au<br>licher Genehmigung der Firma<br>auch für die verwendeten Bild                                                                                                    | chtlich geschützt. Jede Vervielfälti-<br>uch auszugsweise, ist nur mit schrift-<br>a Synthax GmbH gestattet. Dies gilt<br>er und Grafiken.                                                                                                    |  |

# Numa Concert Numa Stage

Appendix

# **MIDI Implementation Chart**

| Basic             | information       | Transmitted                                                  | Recognized                                  |  |  |
|-------------------|-------------------|--------------------------------------------------------------|---------------------------------------------|--|--|
| MIDI channels     |                   | 1 - 16                                                       | 1, 2                                        |  |  |
| Note numbers      |                   | 0 - 127                                                      | 0 - 127                                     |  |  |
| Program change    |                   | 0 -127                                                       | 0, 1, 2, 4, 5, 7, 17, 18,<br>32, 33, 48, 50 |  |  |
| Bank select       |                   | yes                                                          | no                                          |  |  |
| MIDI Mode         |                   |                                                              | multi                                       |  |  |
| Note-On velocity  |                   | yes                                                          | yes                                         |  |  |
| Note-Off velocity |                   | no                                                           | no                                          |  |  |
| Aftertouch        |                   | no                                                           | no                                          |  |  |
| Pitch Bend        |                   | yes                                                          | yes                                         |  |  |
| MIDI CC           |                   | Transmitted                                                  | Recognized                                  |  |  |
| 1                 | Modulation        | yes                                                          | yes                                         |  |  |
| 7                 | Volume            | yes                                                          | yes                                         |  |  |
| 8                 | Balance           | yes                                                          | yes                                         |  |  |
| 11                | Expression        | yes                                                          | yes                                         |  |  |
| 13                | Effect Control 2  | yes                                                          | yes                                         |  |  |
| 64                | Sustain           | yes                                                          | yes                                         |  |  |
| 80                | General Purpose 5 | yes                                                          | yes                                         |  |  |
| 81                | General Purpose 6 | yes                                                          | yes                                         |  |  |
| 91                | Effects 1 depth   | yes                                                          | yes                                         |  |  |
| 93                | Effects 3 depth   | yes                                                          | yes                                         |  |  |
| 123               | All notes off     | yes                                                          | yes                                         |  |  |
| System Exclusive  |                   | Transmitted                                                  | Recognized                                  |  |  |
| Master Tune       |                   | F0, 41, 00, 42, 12, 40,<br>00, 00, 00, xx, xx, xx,<br>00, F7 | no                                          |  |  |

xx = Value (00 - 7F)

Please note: MIDI CC not listed above are not supported by the Numa Concert/Stage.

| Keyboard     | Number of Keys             | 88                                                                               |  |  |  |
|--------------|----------------------------|----------------------------------------------------------------------------------|--|--|--|
|              | Туре                       | Graded Hammer Action                                                             |  |  |  |
|              | Velocity Curves            | Low, Mid, High, Fixed, 1x user<br>designed (Fatar Touch)                         |  |  |  |
| Sound Engine | Polyphony                  | 128                                                                              |  |  |  |
|              | Туре                       | Stereo Multi Samples<br>True Sound Technology                                    |  |  |  |
|              | Voices / Instruments       | 12                                                                               |  |  |  |
| Effects      | Reverb                     | Room, Hall, Delay                                                                |  |  |  |
| Processor    | Modulation                 | Chorus, Phaser, Rotary, Tre-<br>molo, Strings Resonance (with<br>control Off-10) |  |  |  |
|              | EQ                         | Low Shelf @ 180Hz, ±12dB<br>High Shelf @ 3,5kHz, ±12dB                           |  |  |  |
| Display      | LED                        | 7 segment, 3 digits                                                              |  |  |  |
| Connections  | Audio Out                  | Left/Right, 6,3mm phone jack                                                     |  |  |  |
|              | Audio In                   | Stereo L/R, 3,5mm mini stereo<br>phone jack                                      |  |  |  |
|              | Headphones                 | 2 x 6,3mm stereo phone jack                                                      |  |  |  |
|              | MIDI                       | In - Out - Thru                                                                  |  |  |  |
|              | USB                        | USB to Host                                                                      |  |  |  |
|              | Hold Pedal                 | 6,3mm mono jack, Contact<br>open at rest                                         |  |  |  |
|              | Expression Pedal           | 6,3mm stereo jack                                                                |  |  |  |
| Power Supply | AC In (IEC Power<br>Entry) | 100V - 240V                                                                      |  |  |  |
|              | Fuse                       | 500mA, 250V, F                                                                   |  |  |  |
| Weight       |                            | Numa Concert:20 kg   44,1 lbs<br>Numa Stage: 13 Kg   28,7 lbs                    |  |  |  |

### **Technische Daten**

![](_page_20_Figure_3.jpeg)

![](_page_20_Figure_4.jpeg)

# Abmessungen

#### Factory Presets

| Preset | Sound                      | Split /<br>Layer | Modulation | Reverb | Sus-<br>tain | Expres-<br>sion | Velocity<br>Curve | Remarks<br>Bemerkung<br>Notazione                                                                   |
|--------|----------------------------|------------------|------------|--------|--------------|-----------------|-------------------|----------------------------------------------------------------------------------------------------|
| 1      | Concert Grand              |                  |            |        |              |                 | М                 |                                                                                                    |
| 2      | Stage Grand                |                  |            |        |              |                 | М                 |                                                                                                    |
| 3      | E Piano 1                  |                  | Phaser     | Hall   |              |                 | М                 |                                                                                                    |
| 4      | E Piano 2                  |                  | Tremolo    | Hall   |              |                 | М                 |                                                                                                    |
| 5      | E Piano 3                  |                  | Chorus     | Delay  |              |                 | М                 |                                                                                                    |
| 6      | Clavi                      |                  | Phaser     | Room   |              |                 | М                 |                                                                                                    |
| 7      | Pad 1                      |                  | Phaser     | Hall   |              |                 | М                 |                                                                                                    |
| 8      | Pad 2                      |                  |            | Hall   |              |                 | М                 |                                                                                                    |
| 9      | Organ 1                    |                  | Rotary     | Hall   |              |                 | М                 |                                                                                                    |
| 10     | Organ 2                    |                  | Rotary     | Hall   |              |                 | М                 |                                                                                                    |
| 11     | Bass 1                     |                  |            | Room   |              |                 | м                 |                                                                                                    |
| 12     | Bass 2                     |                  |            | Hall   |              |                 | М                 |                                                                                                    |
| 13     | Concert Grand<br>Pad1      | Layer            | Chorus     | Hall   | U            | L               | М                 | Chorus assing: Lower<br>Hall assing: U-L                                                            |
| 14     | Stage Grand<br>Pad 2       | Layer            |            | Hall   | U            | L               | М                 |                                                                                                    |
| 15     | E Piano 3<br>Pad 1         | Layer            | Phaser     | Hall   | U-L          | U-L             | М                 | Phaser assing: Uppuer<br>Hall assing: U-L                                                           |
| 16     | Concert Grand<br>E Piano 1 | Layer            | Phaser     | Hall   | U-L          | U-L             | М                 | Phaser assing: Lower<br>Hall assing: U-L                                                            |
| 17     | Organ 1<br>Bass 1          | Split            | Rotary     | Hall   | U-L          | U               | М                 | Split point: E3<br>Rotary assign: Upper<br>Hall assign: U-L                                         |
| 18     | E Piano 1<br>Bass 2        | Split            | Phaser     | Hall   | U-L          | U-L             | М                 | Split point: E3<br>Phaser assign: Upper<br>Hall assing: U-L                                         |
| 19     | Pad 2<br>Bass 2            | Split            |            | Hall   | U-L          | U-L             | М                 | Split point: E3                                                                                     |
| 20     | E Piano 3<br>Pad 1         | Split            | Phaser     | Hall   | U-L          | U-L             | М                 | Split point: E3<br>Octave Lower: +2<br>Octave Upper: -1<br>Phaser assign: Upper<br>Hall assign: U-L |
| 21     | Clavi<br>Pad 2             | Layer            | Chorus     | Hall   | U-L          | U-L             | М                 | Chorus assign: U-L<br>Hall assign: Lower                                                            |
| 22     | Concert Grand<br>Bass 1    | Split            |            | Hall   | U            | U-L             | М                 | Split point: E3                                                                                     |
| 23     | E Piano 2<br>Pad 1         | Layer            | Phaser     | Hall   | U            | U-L             | М                 |                                                                                                    |
| 24     | Organ 2<br>Bass 1          | Split            | Rotary     | Hall   | U-L          | U-L             | М                 | Split point: E3                                                                                     |